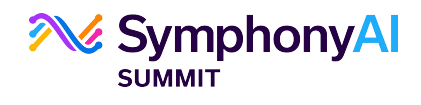

# SymphonyAI Summit GDPR Document

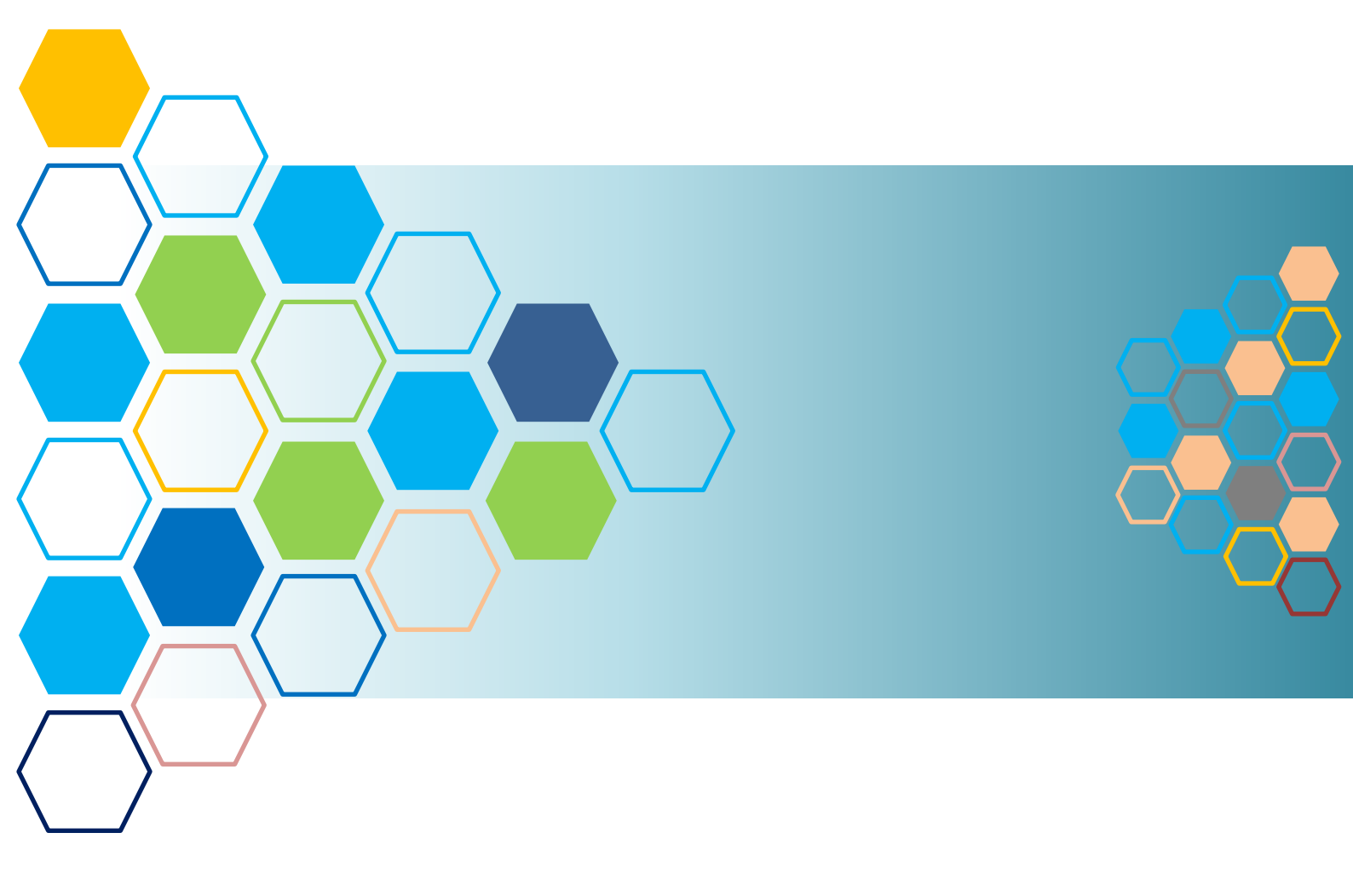

#### Published On: 27th December 2019

SymphonyAI Summit Documentation Team

#### **Confidential Information**

This document contains confidential and proprietary data and unauthorized use and disclosure of such information may result in damage or considerable loss to SymphonyAI Summit. The term "Confidential Information" denotes any and all technical and business information disclosed in any manner or form including, but not limited to, business strategies, methodologies, trade secrets, pricing, software programs, and relationships with third parties, client lists and related information, information pertaining to vendors, employees and affiliates. The Confidential Information shall be held in confidence and shall not be used other than for the purposes intended, and as specifically stated in the proposal. Further, the Confidential Information may only be released to employees and persons on a need to know basis, who shall be obliged to maintain the information confidential and the Confidential Information shall not be released or disclosed to any other third party without the prior written consent of SymphonyAI Summit.

© 2019 SSymphonyAI Summit. All Rights Reserved.

| SymphonyAI Summit GDPR Document | Version: 01                  |                  |
|---------------------------------|------------------------------|------------------|
| - SymphonyAI Summit-GDPR-01     | Classification: Confidential | Date: 12-27-2019 |

#### Contents

| What is GDPR?                                           | 3  |
|---------------------------------------------------------|----|
| GDPR Migration Tool                                     | 3  |
| Launching SymphonyAI Summit                             | 4  |
| Enabling GDPR                                           | 6  |
| Disabling GDPR                                          | 7  |
| Data Encrypted View in SQL Query Server After Migration | 8  |
| GDPR End User Flow                                      | 8  |
| Mobile Application                                      |    |
| GDPR Status Report                                      | 13 |
| Data Masking                                            | 14 |

| SymphonyAI Summit GDPR Document | Version: 01                  |                  |  |
|---------------------------------|------------------------------|------------------|--|
| - SymphonyAI Summit-GDPR-01     | Classification: Confidential | Date: 12-27-2019 |  |

# What is GDPR?

The **General Data Protection Regulation** (GDPR) is a regulation in EU law on data protection and privacy for all individuals within the European Union (EU) and the European Economic Area (EEA) to give users more control over their personal data.

#### SymphonyAI Summit Application is GDPR-Compliant

The SymphonyAI Summit application complies to GDPR rules. Under GDPR regulations, the users need to provide their consent to allow other users to view their personal data. After the user acceptance, the personal data will be stored in the SymphonyAI Summit application in an encrypted form. The following fields are considered as personal data, encrypted, and stored: **Joining Date, E-mail ID, Login ID, Country, Address, Contact Number, Mobile Number, State, City, Pin, Role** and **NT Login ID.** If any of these fields are blank, data for the blank fields will not be encrypted and stored.

#### Note:

- GDPR is not enabled on the SymphonyAI Summit Application by default. The organizations need to contact the SymphonyAI Summit Support team to enable GDPR on their instance of Application.
- DB user which is configured with SymphonyAI Summit application will be having access to decrypt the data.

## **GDPR Migration Tool**

Using the SymphonyAI Summit – GDPR Migration Tool [v1.0.0.0], the Administrators can encrypt the customer-sensitive data.

By using the GDPR Migration Tool, the Administrators can perform the following:

- Enable GDPR
- Disable GDPR

| SymphonyAI Summit GDPR Document | Version: 01                  |                  |
|---------------------------------|------------------------------|------------------|
| - SymphonyAI Summit-GDPR-01     | Classification: Confidential | Date: 12-27-2019 |

### Launching SymphonyAI Summit Tool

| File Home Shar                                                                                                    | Manage SummitA                    | SetupTools       |                   |                                               |     | - 0                        | × |
|----------------------------------------------------------------------------------------------------|-----------------------------------|------------------|-------------------|-----------------------------------------------|-----|----------------------------|---|
| Pin to Quick Copy Paste<br>access                                                                                                    | Copy path<br>Paste shortcut       | name New folder  | Properties        | Select all<br>Select none<br>Invert selection |     |                            |   |
| Clipboard                                                                                                    | d Organize                        | New              | Open              | Select                                        |     |                            |   |
| $\leftarrow \rightarrow \land \downarrow \square \rightarrow 2$                                                                                                    | ummitAlSetup lools                |                  |                   |                                               | ~ O | Search SummitAlSetup lools | م |
|                                                                                                    | Name                              | Date modified    | Type S            | ize                                           |     |                            |   |
| a contractor                                                                                                    | DBUpgrade Scripts                 | 03-07-2019 19:49 | File folder       |                                               |     |                            |   |
| Encoments /                                                                                                    | GDPR Scripts                      | 03-07-2019 19:49 | File folder       |                                               |     |                            |   |
| Investigation of the second second | Tools                             | 14-10-2019 17:32 | File folder       |                                               |     |                            |   |
| # Potent /                                                                                                    | AppUpgrade_Config_ServicesAndExes | 12-08-2019 15:44 | XML Document      | 2 KB                                          |     |                            |   |
| Colling:                                                                                                    | AppUpgrade_Config_Settings        | 04-10-2019 15:53 | XML Document      | 2 KB                                          |     |                            |   |
| longerCorrect Re-                                                                                                    | AppUprade_Folders_Config          | 18-09-2019 17:59 | XML Document      | 1 KB                                          |     |                            |   |
| Same Pri                                                                                                    | CustomerInfo                      | 17-10-2019 12:36 | XML Document      | 2 KB                                          |     |                            |   |
| Second Print                                                                                                    | DBUpgrade_config                  | 19-07-2019 19:02 | XML Document      | 3 KB                                          |     |                            |   |
|                                                                                                    | DDM_config                        | 24-07-2019 16:14 | XML Document      | 69 KB                                         |     |                            |   |
| <ul> <li>Coattine Count/Files</li> </ul>                                                                                                    | GDPR_config                       | 19-07-2019 19:02 | XML Document      | 16 KB                                         |     |                            |   |
| <ul> <li>Institute</li> </ul>                                                                                                    | ICSharpCode.SharpZipLib.dll       | 20-06-2019 14:15 | Application exten | 202 KB                                        |     |                            |   |
|                                                                                                    | 🛝 summit                          | 19-07-2019 19:02 | lcon              | 1,057 KB                                      |     |                            |   |
| the PC                                                                                                    | A SummitAlTools                   | 17-10-2019 12:13 | Application       | 8,611 KB                                      |     |                            |   |
| and Television                                                                                                    | SummitAlTools.exe                 | 16-10-2019 17:31 | CONFIG File       | 2 KB                                          |     |                            |   |
|                                                                                                    | SummitAlTools.pdb                 | 14-10-2019 17:29 | PDB File          | 336 KB                                        |     |                            |   |
|                                                                                                    | SummitSecurity.dll                | 30-04-2019 13:28 | Application exten | 8 KB                                          |     |                            |   |

Figure: SymphonyAI Summit Tools setup

1. Run the setup for **SymphonyAI Summit Tools.** The **SymphonyAI Summit – DB Upgrade, GDPR Migration, Application Upgrade, and Configuration Editor** options are displayed.

| AN 9 | SummitAl Tools       | —                   | $\times$ |
|------|----------------------|---------------------|----------|
|      |                      |                     |          |
|      | DB Upgrade           | GDPR Migration      |          |
|      | Data Masking         | Application Upgrade |          |
|      | Configuration Editor |                     |          |

Figure: SymphonyAI Summit Tools

2. Click **GDPR Migration** in the **SymphonyAI Summit Tools**. The **SymphonyAI Summit – GDPR Migration Tool** window is displayed.

| SymphonyAI Summit GDPR Document | Version: 01                  |                  |
|---------------------------------|------------------------------|------------------|
| - SymphonyAI Summit-GDPR-01     | Classification: Confidential | Date: 12-27-2019 |

| 🛝 Symphony SummitAl - GDPR Mi | gration Tool [v1.0. | 0.0]                               |                 | _                       |           | ×              |
|-------------------------------|---------------------|------------------------------------|-----------------|-------------------------|-----------|----------------|
| Object List                   |                     | <u>Update DB Details</u>           | Open Master Key | <u>Grant/Revoke Use</u> | er Access | <u>Refresh</u> |
|                               | Database Detail     | s                                  |                 |                         |           |                |
|                               | DB Server           | 192.168.50.115                     |                 |                         |           |                |
|                               | DB Name             | GDPRBak                            |                 |                         |           |                |
|                               | User ID             | sa                                 |                 |                         |           |                |
|                               | Password            | •••••                              |                 |                         |           |                |
|                               |                     | Test Connect and Update DB         | Details         |                         |           |                |
|                               | _                   |                                    | _               |                         |           |                |
|                               |                     |                                    | ×               |                         |           |                |
|                               | Updated Succe       | ssfully! Application will be resta | nted.           |                         |           |                |
|                               |                     |                                    | ок              | En                      | able GDPR |                |
|                               |                     |                                    |                 | Run                     |           |                |
|                               |                     |                                    |                 | Dis                     |           |                |
|                               |                     |                                    |                 | Run No                  |           |                |

Figure: Database Details

- 3. Click **Update DB Details**. The **Database Details** pop-up window is displayed.
- 4. Provide **DB Server**, **DB Name**, **User ID**, and **Password**.
- 5. Click **Test Connect and Update DB Details**. A pop-up window is displayed with the following message, *"Updated Successfully! Application Will be restarted"*. Click **OK** to restart the application.

| SymphonyAI Summit GDPR Document | Version: 01                  |                  |
|---------------------------------|------------------------------|------------------|
| - SymphonyAI Summit-GDPR-01     | Classification: Confidential | Date: 12-27-2019 |

# **Enabling GDPR**

| <i>2</i> 00 |                | Symphony SummitAI - GDPR Migration Tool [v1.0.0.0]                                                                                  | _ 🗆 X                       |
|-------------|----------------|----------------------------------------------------------------------------------------------------|-----------------------------|
| Object      | t List         | Update DB Details Open Master Key Grant                                                                                             | /Revoke User Access Refresh |
|             | SN             | TableName ColumnName                                                                                                    |                             |
| •           | 1              | User_Master EmailD                                                                                                    |                             |
|             | 2              | User_Master Fm_UID                                                                                                    |                             |
|             | 3              | User_Master Country                                                                                                    |                             |
|             | 4              | User_Master Address                                                                                                    |                             |
|             | 5              | User_Master ContactNo                                                                                                    |                             |
|             | 6              | User_Master MobileNo                                                                                                    |                             |
|             | 7              | User_Master Role                                                                                                    |                             |
|             | 8              | User Master State                                                                                                    |                             |
|             | 9              | Confirmation                                                                                                    | X                           |
|             | 10<br>11<br>12 | You selected option to Enable GDPR and SummitAl application will not be accessable till migration, do you want to continue further? |                             |
|             |                | Yes No                                                                                                    |                             |
|             |                |                                                                                                    | Enable GDPR                 |
|             |                |                                                                                                    | Run GDPR Scripts            |
|             |                |                                                                                                    | Disable GDPR                |
|             |                |                                                                                                    | Run Non GDPR Scripts        |

Figure: Enable GDPR

On the Symphony SymphonyAI Summit – GDPR Migration Tool, click **Enable GDPR**. A pop-up window with the following message is displayed, "*You selected option to Enable GDPR and SymphonyAI Summit application will not be accessible till migration, do you want to continue further?*". Click **OK** to restart application. The *Migration is in Progress* is displayed.

| SymphonyAI Summit GDPR Document | Version: 01                  |                  |  |
|---------------------------------|------------------------------|------------------|--|
| - SymphonyAI Summit-GDPR-01     | Classification: Confidential | Date: 12-27-2019 |  |

## **Disabling GDPR**

| 🛝 Sj  | ymphony SummitAl - GDP | R Migration Tool [v | 1.0.0.0]                                       |                         |               |                     | $\times$       |
|-------|------------------------|---------------------|------------------------------------------------|-------------------------|---------------|---------------------|----------------|
| Objec | t List                 |                     | <u>Update DB [</u>                             | )etails <u>Open Mas</u> | ter Key Grant | /Revoke User Access | <u>Refresh</u> |
|       | SN                     |                     | TableName                                      |                         | ColumnName    |                     |                |
| •     | 1                      |                     | User_Master                                    |                         | EmailID       |                     |                |
|       | 2                      |                     | User_Master                                    |                         | Fm_UID        |                     |                |
|       | 3                      |                     | User_Master                                    |                         | Country       |                     |                |
|       | 4                      |                     | User_Master                                    |                         | Address       |                     |                |
|       | 5                      |                     | User_Master                                    |                         | ContactNo     |                     |                |
|       | 6                      |                     | User_Master                                    |                         | MobileNo      |                     |                |
|       | 7                      |                     | User_Master                                    |                         | Role          |                     |                |
|       | 8                      |                     | User Master                                    |                         | State         |                     |                |
|       | 9                      | Confirmation        |                                                |                         | ×             |                     |                |
|       | 10                     | _                   |                                                |                         |               |                     |                |
|       | 11                     | You sel             | ected option to Disable GD                     | PR and SummitAl         |               |                     |                |
|       | 12                     | to cont             | ation will not be accessable<br>tinue further? | till migration, do      | you want      |                     |                |
|       |                        |                     |                                                |                         |               |                     |                |
|       |                        |                     | 1                                              |                         |               |                     |                |
|       |                        |                     | l                                              | Yes                     | No            |                     |                |
|       |                        |                     |                                                |                         |               |                     |                |
|       |                        |                     |                                                |                         |               |                     |                |
|       |                        |                     |                                                |                         |               | Run GDPR Scrip      | ots            |
|       |                        |                     |                                                |                         |               | Disable GDPR        |                |
|       |                        |                     |                                                |                         |               | Run Non GDPR Se     | cripts         |

Figure: Disable GDPR

On the **SymphonyAI Summit– GDPR Migration Tool**, click **Disable GDPR**. A pop-up window the following message is displayed, "You selected option to Disable GDPR and SymphonyAI Summit application will not be accessible till migration, do you want to continue further?". Click **Yes**.

| SymphonyAI Summit GDPR Document | Version: 01                  |                  |
|---------------------------------|------------------------------|------------------|
| - SymphonyAI Summit-GDPR-01     | Classification: Confidential | Date: 12-27-2019 |

# Data Encrypted View in SQL Query Server After Migration

The sensitive data is encrypted and viewed in encrypted code format in Microsoft SQL Server Management Studio tool, see Figure: SQL Query Server below for reference.

|       | . 6   | ) <b>h</b> - | 10 - 🏠 🗎      | 💾 🎘 New Query මුබුබුබුබු 🖓 🗇 ඩි   ්              |                                                   | - 🗐 Gr - 📁 Fulltext                                | • 🗊 🖋 🖮 🗑 • 🖕                     |
|-------|-------|--------------|---------------|--------------------------------------------------|---------------------------------------------------|----------------------------------------------------|-----------------------------------|
| 100 H | NF.   | GDPRB        | sk            | - ▶ Execute Debug 🗉 🖌 \$8 🗐 🔒 8 88               | 📲 📾 📾 🗉 🤨 🝜 🖅 🐞 📮                                 |                                                    |                                   |
| 51    | SOLO  | uen 6 col -  | 10 5 GDDRR    | ek (ca (99))* + ×                                |                                                   |                                                    |                                   |
| olbo  | 542.4 | select       | User ID. User | Name.NT UID.EmailID.Frm UID.Joindate.country.Ac  | dress.Contactno.Mobileno.Role.State.City.Pin fr   | om user master                                     | +                                 |
| ×     |       |              |               |                                                  | ,,,,,,,,,,,,,,,,,,,,,,,,,,,,,,,,,,,,,,,           |                                                    |                                   |
| e.    |       |              |               |                                                  |                                                   |                                                    |                                   |
| ä     |       |              |               |                                                  |                                                   |                                                    |                                   |
| xp lo |       |              |               |                                                  |                                                   |                                                    |                                   |
| ğ     |       |              |               |                                                  |                                                   |                                                    |                                   |
|       |       |              |               |                                                  |                                                   |                                                    |                                   |
|       |       |              |               |                                                  |                                                   |                                                    |                                   |
|       |       |              |               |                                                  |                                                   |                                                    |                                   |
|       |       |              |               |                                                  |                                                   |                                                    |                                   |
|       |       |              |               |                                                  |                                                   |                                                    |                                   |
|       |       |              |               |                                                  |                                                   |                                                    |                                   |
|       |       |              |               |                                                  |                                                   |                                                    | -                                 |
|       | 100 % | •            |               |                                                  |                                                   |                                                    | >                                 |
|       | III F | lesuts g     | Messages      |                                                  |                                                   |                                                    |                                   |
|       |       | UserID       | UserName      | NT_UID                                           | EmailD                                            | Fm_UID                                             | Joindate 🔺                        |
|       | 1     | 1            | Ranjini       | NULL                                             | 0x00E98A8CCDF8604B91CEEEFC2F60A23601000000F209D4E | 0x00E98A8CCDF8604B91CEEEFC2F60A2360100000DBCDC6    | 0x00E98A8CCDF8604B91CEEEFC2F60A2: |
|       | 2     | 2            | Manasa        | NULL                                             | 0x00E98A8CCDF8604B91CEEEFC2F60A236010000003F722EC | 0x00E98A8CCDF8604B91CEEEFC2F60A23601000000EE47247  | NULL                              |
|       | 3     | 3            | Raghu         | NULL                                             | 0x00E98A8CCDF8604B91CEEEFC2F60A236010000001553CAC | 0x00E98A8CCDF8604B91CEEEFC2F60A23601000000A93D396  | NULL                              |
|       | 4     | 4            | Megha natraj  | 0x00E98A8CCDF8604B91CEEEFC2F60A23601000000A8985F | 0x00E98A8CCDF8604B91CEEEFC2F60A2360100000050FAF02 | 0x00E98A8CCDF8604B91CEEEFC2F60A2360100000051A91EE  | NULL                              |
|       | 5     | 5            | Neha Kumar    | NULL                                             | 0x00E98A8CCDF8604B91CEEEFC2F60A236010000009B7A0A1 | 0x00E98A8CCDF8604B91CEEEFC2F60A236010000001C44465  | NULL                              |
|       | 6     | 6            | hyma          | 0x00E98A8CCDF8604B91CEEEFC2F60A236010000007364A2 | 0x00E98A8CCDF8604B91CEEEFC2F60A23601000000BDD82   | 0x00E98A8CCDF8604B91CEEEFC2F60A23601000000FD23BDA  | NULL                              |
|       | 7     | 7            | Prabu         | NULL                                             | 0x00E98A8CCDF8604B91CEEEFC2F60A23601000002323117  | 0x00E98A8CCDF8604B91CEEEFC2F60A236010000001632EEF  | NULL                              |
|       | 8     | 8            | Neel          | NULL                                             | 0x00E98A8CCDF8604B91CEEEFC2F60A23601000000F48609B | 0x00E98A8CCDF8604B91CEEEFC2F60A2360100000063AF987  | NULL                              |
|       | 9     | 9            | Gunasekar     | NULL                                             | 0x00E98A8CCDF8604B91CEEEFC2F60A236010000003CC172  | 0x00E98A8CCDF8604B91CEEEFC2F60A23601000000A3B57B6  | NULL                              |
|       | 10    | 10           | Manish K K    | NULL                                             | 0x00E98A8CCDF8604B91CEEEFC2F60A236010000002783295 | 0x00E98A8CCDF8604B91CEEEFC2F60A23601000000D48B333  | 0x00E98A8CCDF8604B9TCEEEFC2F60A2  |
|       | 12    | 10           | shivani       | NULL                                             | 0X00E98A8CCDF8604B91CEEEFC2F60A2360100000036F6EF7 | 0x00E98A8CCDF8604B91CEEEFC2F60A23601000000F829CA8  | NULL                              |
|       | 12    | 12           | shivani i     | NULL                                             | 0x00E96A8CCDF8604B91CEEEC2F60A23601000000CF9BC08  | 0x00E38A6CCDF8604B51CEEEEC2F60A236010000008AD63A5  | NULL                              |
|       | 14    | 14           | ariveriz.     | NULL                                             | 0x00E90A0CCDF0004B91CEEEC2E00A23001000000F4AC3A0  | 0x00E90A0CCDF0604B91CEEEEC2F00A230010000000351625  | NULL                              |
|       | 15    | 15           | manasaSD1     | NULL                                             | 0v00E98480CDE8604B91CEEEEC2E6042360100000035B7844 | 0x00E9848CCDE8604B91CEEEEC2E60423601000000B3E5D28  | NULL                              |
|       | 16    | 16           | radhuSD1      | NULL                                             | 0x00E98A8CCDE8604B91CEEEEC2E60A236010000002B1A277 | 0x00E98A8CCDF8604891CEEEFC2E60A2360100000029447E96 | NULL                              |
|       | 17    | 17           | prateek 1     | NULL                                             | 0x00E98A8CCDF8604B91CEEEFC2F60A23601000000F5A1685 | 0x00E98A8CCDF8604B91CEEEFC2F60A236010000006D825F7  | NULL                              |
|       | 4     |              |               |                                                  |                                                   |                                                    |                                   |
|       |       |              |               |                                                  |                                                   |                                                    |                                   |

Figure: Encrypted Data

### **GDPR End User Flow**

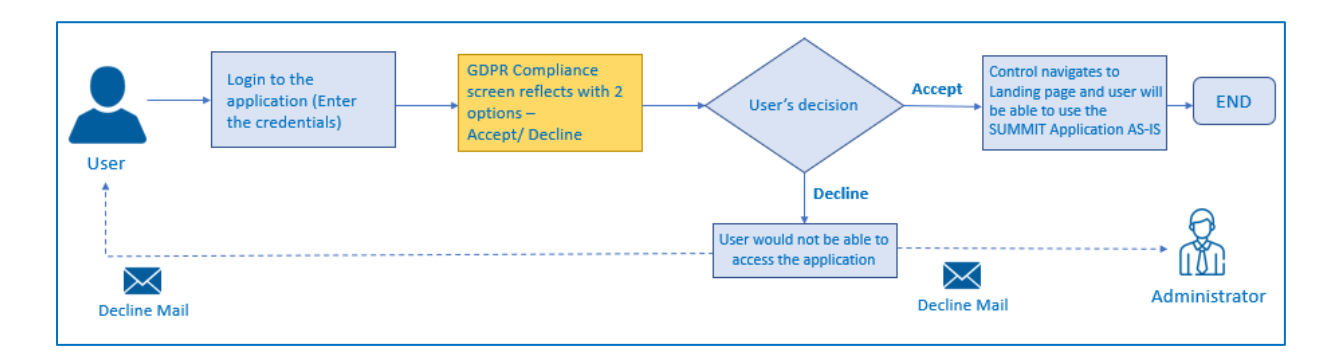

| SymphonyAI Summit GDPR Document | Version: 01                  |                  |
|---------------------------------|------------------------------|------------------|
| - SymphonyAI Summit-GDPR-01     | Classification: Confidential | Date: 12-27-2019 |

After user Sign-in in web application, if <u>GDPR</u> is enabled, you are redirected to the **GDPR CONSENT FORM**. Accepting this consent by clicking the **ACCEPT** button is considered that you are agreeing to display your personal data to the Analysts and Administrators of the SymphonyAI Summit application.

| GDPR CONSENT FORM                                                                                                    |
|----------------------------------------------------------------------------------------------------|
| The General Data Protection Regulation (GDPR) is a regulation in EU law on data protection and privacy for all individuals within the<br>European Union (EU) and the European Economic Area (EEA) to give users more control over their personal data.                                                                                                    |
| The SummitAl application complies to GDPR rules. Under GDPR regulations, you need to provide your consent to allow other users to view your personal data. After your acceptance, the personal data will be stored in the SummitAl application in an encrypted form. The following fields are considered as personal data, encrypted, and stored: <b>Joining Date, E-mail ID, Login ID, Country, Address, Contact Number, Mobile Number, State, City, Pin, and Role.</b> If any of these fields are blank, data for the blank fields will not be encrypted and stored. |
| Who Can See Your Personal Data?                                                                                                    |
| If you accept to display your personal data, the personal data will be displayed to the <b>Analysts</b> and <b>Administrators</b> of the SummitAl application. Users who have access to view reports may also be able to view your personal data.                                                                                                    |
| Why Do We Store Your Personal Data?                                                                                                    |
| The Analysts/Administrators will use your personal data to contact you related to the various requests that are raised for you in the<br>SummitAl application.                                                                                                    |
| What Happens If You Click ACCEPT?                                                                                                    |
| If you click <b>ACCEPT</b> on this form, you agree to display your personal data to the above-mentioned users. You will be re-directed to the SummitAl home page and you can continue to use the Application.                                                                                                    |
| What Happens If You Click DECLINE?                                                                                                    |
| If you click <b>DECLINE</b> on this form, your personal data will be wiped out from all our records. You will not be able to use the SummitAl application anymore. The next time you try to use the Application, you will receive the <b>GDPR Consent Form</b> pop-up again. Click <b>ACCEPT</b> to allow displaying of your personal data and continue to use the Application.                                                                                                    |
| I have read the above information and accept.                                                                                                    |
| ACCEPT DECLINE                                                                                                    |
|                                                                                                    |
|                                                                                                    |

#### Figure: GDPR CONSENT FORM

The following pop-up window with a confirmation message is displayed, when you click **ACCEPT** button.

| SymphonyAI Summit GDPR Document | Version: 01                  |                  |
|---------------------------------|------------------------------|------------------|
| - SymphonyAI Summit-GDPR-01     | Classification: Confidential | Date: 12-27-2019 |

| GDPR CON                                                                                   | SENT FORM                                                                                                    |                                               |                                              |
|--------------------------------------------------------------------------------------------|----------------------------------------------------------------------------------------------------|-----------------------------------------------|----------------------------------------------|
| The General Dat                                                                            | a Protection Regulation (GDPR) is a regulation in EU law on data protection and privac                                                                                                    | y for all individua                           | ls within the                                |
| The SummitAl a                                                                             | GDPR Consent Form - ACCEPT                                                                                                    | X                                             | r users to view                              |
| your personal d<br>following fields a<br><b>Number, Mobil</b><br>stored.<br>Who Can See Ye | You have agreed to display your personal data to the Analysts and Administrato<br>having access to view reports) of the SummitAl application. Your personal data v<br>in an encrypted form in SummitAl database. The data will be used for processin<br>requests in SummitAl. Click <b>OK</b> to proceed. | ors (or users<br>will be stored<br>og various | n. The<br><b>is, Contact</b><br>hcrypted and |
| If you accept to application. Use                                                          | ОК                                                                                                    | Cancel                                        | summitAl                                     |
| Why Do We Stor                                                                             | re Your Personal Data?                                                                                                    |                                               |                                              |
| The Analysts/Adr<br>SummitAl applica                                                       | ninistrators will use your personal data to contact you related to the various requests the ation.                                                                                                    | at are raised for y                           | ou in the                                    |
| What Happens                                                                               | f You Click ACCEPT?                                                                                                    |                                               |                                              |
| If you click <b>ACCE</b><br>SummitAl home                                                  | <b>PT</b> on this form, you agree to display your personal data to the above-mentioned users. <sup>1</sup><br>page and you can continue to use the Application.                                                                                                    | You will be re-dire                           | cted to the                                  |
| What Happens                                                                               | f You Click DECLINE?                                                                                                    |                                               |                                              |
| If you click <b>DECL</b><br>application anym<br>allow displaying                           | <b>INE</b> on this form, your personal data will be wiped out from all our records. You will not to<br>nore. The next time you try to use the Application, you will receive the <b>GDPR Consent Fo</b><br>of your personal data and continue to use the Application.                                      | oe able to use the<br>orm pop-up again        | SummitAl<br>. Click <b>ACCEPT</b> to         |
| I have read t                                                                              | he above information and accept.                                                                                                    |                                               |                                              |
|                                                                                            |                                                                                                    | ACCEPT                                        | DECLINE                                      |
|                                                                                            |                                                                                                    |                                               |                                              |
|                                                                                            |                                                                                                    |                                               |                                              |

Figure: GDPR CONSENT FORM - ACCEPT pop-up window

If you click **OK** on the **GDPR Consent Form - ACCEPT** pop-up window, you are redirected to the home page of the SymphonyAI Summit application. Below mail will be sent to user.

If you click **Cancel**, the control remains in the **GDPR CONSENT FORM** screen.

| SymphonyAI Summit GDPR Document | Version: 01                  |                  |
|---------------------------------|------------------------------|------------------|
| - SymphonyAI Summit-GDPR-01     | Classification: Confidential | Date: 12-27-2019 |

| Dear John,<br>You have agreed to display your personal data to the Analysts and Administrators of the SummitAI application. Users with<br>access to view reports may also be able to view your personal data. Your personal data is encrypted and stored in SummitAI<br>databases for purposes mentioned in the GDPR Consent Form. You can continue to use the Application. |  |
|----------------------------------------------------------------------------------------------------|--|
| Regards,<br>SummitAl Admin Team                                                                                                    |  |

1. If you click **DECLINE** on the **GDPR CONSENT FORM**, your personal data will be wiped out from the SymphonyAI Summit database records. The following pop-up window with a confirmation message is displayed, when you click **DECLINE**.

| GDPR CON                                                         | SENT FORM                                                                                                    |                                              |
|------------------------------------------------------------------|----------------------------------------------------------------------------------------------------|----------------------------------------------|
| The General Dat                                                  | ta Protection Regulation (GDPR) is a regulation in EU law on data protection and privacy for all individua                                                                                                    | als within the                               |
| The SummitAl a                                                   | GDPR Consent Form - DECLINE                                                                                                    | r users to view                              |
| your personal d<br>following fields<br>Number, Mobil<br>stored.  | You have declined to display your personal data to the other users of the SummitAI application. Your personal data will no longer be displayed and will be wiped out of SummitAI database. You will not be able to access the SummitAI application. Click <b>OK</b> to proceed.               | n. The<br><b>is, Contact</b><br>hcrypted and |
| Who Can See Ye                                                   |                                                                                                    |                                              |
| If you accept to application. Use                                | OK Cancel                                                                                                    | SummitAl                                     |
| Why Do We Stor                                                   | re Your Personal Data?                                                                                                    |                                              |
| The Analysts/Adu<br>SummitAl applic                              | ministrators will use your personal data to contact you related to the various requests that are raised for y<br>ation.                                                                                                    | you in the                                   |
| What Happens                                                     | If You Click ACCEPT?                                                                                                    |                                              |
| lf you click <b>ACCE</b><br>SummitAl home                        | PT on this form, you agree to display your personal data to the above-mentioned users. You will be re-dire<br>page and you can continue to use the Application.                                                                                                    | ected to the                                 |
| What Happens                                                     | If You Click DECLINE?                                                                                                    |                                              |
| If you click <b>DECL</b><br>application anym<br>allow displaying | <b>INE</b> on this form, your personal data will be wiped out from all our records. You will not be able to use the nore. The next time you try to use the Application, you will receive the <b>GDPR Consent Form</b> pop-up again of your personal data and continue to use the Application. | e SummitAl<br>h. Click <b>ACCEPT</b> to      |
| I have read t                                                    | he above information and accept.                                                                                                    |                                              |
|                                                                  |                                                                                                    | DECLINE                                      |
|                                                                  |                                                                                                    |                                              |
|                                                                  |                                                                                                    |                                              |
| Figure: GDI                                                      | PR Consent Form - DECLINE pop-up window                                                                                                    |                                              |

| SymphonyAI Summit GDPR Document | Version: 01                  |                  |
|---------------------------------|------------------------------|------------------|
| - SymphonyAI Summit-GDPR-01     | Classification: Confidential | Date: 12-27-2019 |

If you click **OK**, on the **GDPR Consent Form - DECLINE** pop-window, you will not be able to use the SymphonyAI Summit application anymore. The next time you try to use the Application, you will receive the **Consent Form** pop-up again. Click **ACCEPT** to allow displaying of your personal data and continue to use the Application. Below mail will be sent to user and administrator.

| Dear John,<br>You have declined the GDPR Consent Form. Your access to the Application is revoked. You will not be able to use the<br>SummitAI application. Your personal data is wiped out from our records. However, if you want to reset your access to the<br>SummitAI application, you can do so, using the following method: |
|----------------------------------------------------------------------------------------------------|
| Click here to sign in to the Application and click Accept in the GDPR Consent Form                                                                                                    |
| Regards,<br>SummitAl Admin Team                                                                                                    |

2. If the user tries to log in to the SymphonyAI Summit application after declining the **GDPR CONSENT FORM**, the pop-up window given below is displayed.

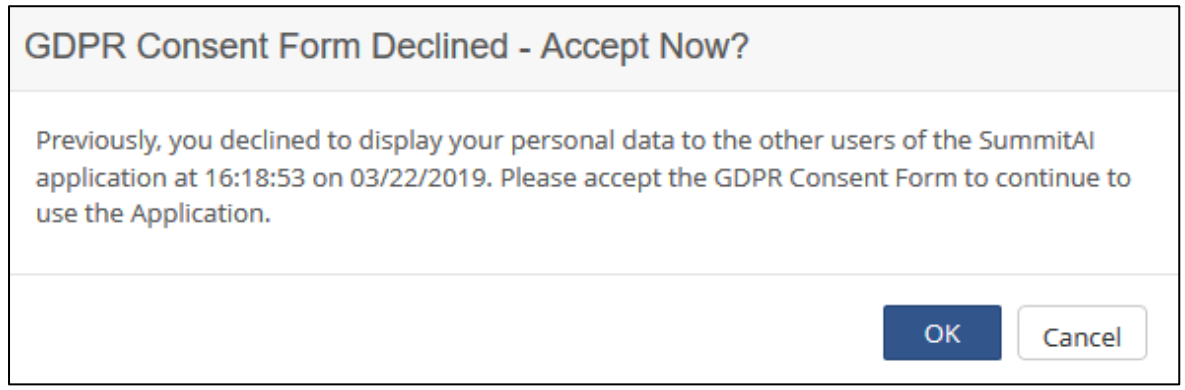

Figure: GDPR Consent Form Declined - Accept Now?

If you click **OK** on the **GDPR Consent Form Declined - Accept Now?** pop-up window, you will be redirected to the **GDPR CONSENT FORM**. If you click **Cancel**, you will be logged out of the SymphonyAI application. The below mail will be sent to user.

| SymphonyAI Summit GDPR Document | Version: 01                  |                  |
|---------------------------------|------------------------------|------------------|
| - SymphonyAI Summit-GDPR-01     | Classification: Confidential | Date: 12-27-2019 |

#### Dear John,

You have agreed to display your personal data to the Analysts and Administrators of the SummitAl application. Users with access to view reports may also be able to view your personal data. Your personal data is encrypted and stored in SummitAl databases for purposes mentioned in the GDPR Consent Form. Your access to the Application is reset and you can continue to use it.

Your personal data will by synched up and displayed in the next Application refresh cycle.

Regards, SummitAl Admin Team

### **Mobile Application**

If the user logs in from Mobile Application, and the user hasn't accepted the GDPR Policy in Web,

then the below message should reflect in the mobile app:

Please click **Accept** in the GDPR Consent Form in the SymphonyAI Summit web application to continue to use the SymphonyAI Summit Mobile app.

### **GDPR Status Report**

A new **GDPR STATUS REPORT** page (**Reports** > Click **Select Module** drop-down list> Select module as **Admin** > Select **GDPR Status Report** from the **REPORTS** drop-down list) is added. The GDPR Status Report gives detailed information about which users have Accepted GDPR, which users have declined GDPR, which users have accepted GDPR after declining it, and which users have taken no action. On the **FILTERS** pop-up of the **GDPR STATUS REPORT** page, the following new fields are added:

- GDPR Status
- Domain
- Location
- User Name

Users can select the status type, for which they want to view the **GDPR Status Report**, from the **GDPR Status** drop-down list. The users can also select the **Domain** and **Location** for which they want to the

| SymphonyAI Summit GDPR Document | Version: 01                  |                  |
|---------------------------------|------------------------------|------------------|
| - SymphonyAI Summit-GDPR-01     | Classification: Confidential | Date: 12-27-2019 |

view the GDPR Status Report. The users can view the GDPR Status Report for a user by searching the user's User Name/E-mail ID in the **User Name** field.

| GDPR STATUS REPORT |           |                                             | Admin -                       | C         |
|--------------------|-----------|---------------------------------------------|-------------------------------|-----------|
| Records Per Pa     | age 15 ×  | 1 - 15 of 174 « < 1                         | 2 3 4 5 6 Z 8 9 10 2 2 ACTION | ers<br>NS |
| User ID            | User Name | Email ID                                    | Status Last Updated On →      | < C       |
| 1                  | Ranjini   |                                             | No Action Taken EXPORT TO     | EXCEL     |
| 2                  | Manasa    |                                             | No Action Taken               | K         |
| 3                  | Raghu     |                                             | No Action Taken               | ALL       |
| 4                  | Megha     |                                             | No Action Taken               |           |
| 5                  | Neha      | No. of Concession, Name of Street, or other | No Action Taken               |           |
| 6                  | hyma      | Second Strends whereas and sec-             | No Action Taken               |           |
| 7                  | Prabu     | and the definition of the second second     | No Action Taken               |           |
| 8                  | Neel      | of the Association States                   | No Action Taken               |           |
| 9                  | Gunasekar | and sector states in all                    | No Action Taken               |           |
| 10                 | Manish    | the state of the state of the state         | No Action Taken               |           |
| 11                 | shivani   | The second second second second             | No Action Taken               |           |
|                    |           |                                             |                               |           |

Figure: GDPR STATUS REPORT

### Data Masking

SymphonyAI Summit is working on roadmap activity to enable masking on all the information stored in the database. After this change, no information in the database would be visible in the clear text format for any db administrators/cloud administrators.

| SymphonyAI Summit GDPR Document | Version: 01                  |                  |
|---------------------------------|------------------------------|------------------|
| - SymphonyAI Summit-GDPR-01     | Classification: Confidential | Date: 12-27-2019 |